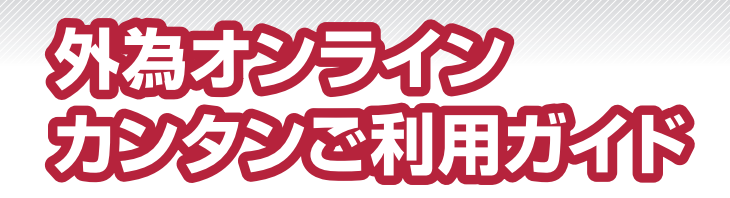

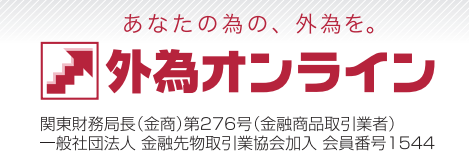

### まずは、お手元の書類をご確認ください

簡易書留郵便で届いた封筒に、必要な書類がそろっていることをご確認ください。 また、「口座開設手続完了のご案内」に記載された内容をご確認いただき、相違がないかご確認ください。 万が一、記載内容に相違がある場合は、至急、カスタマーサポートセンターまでお問合せください。

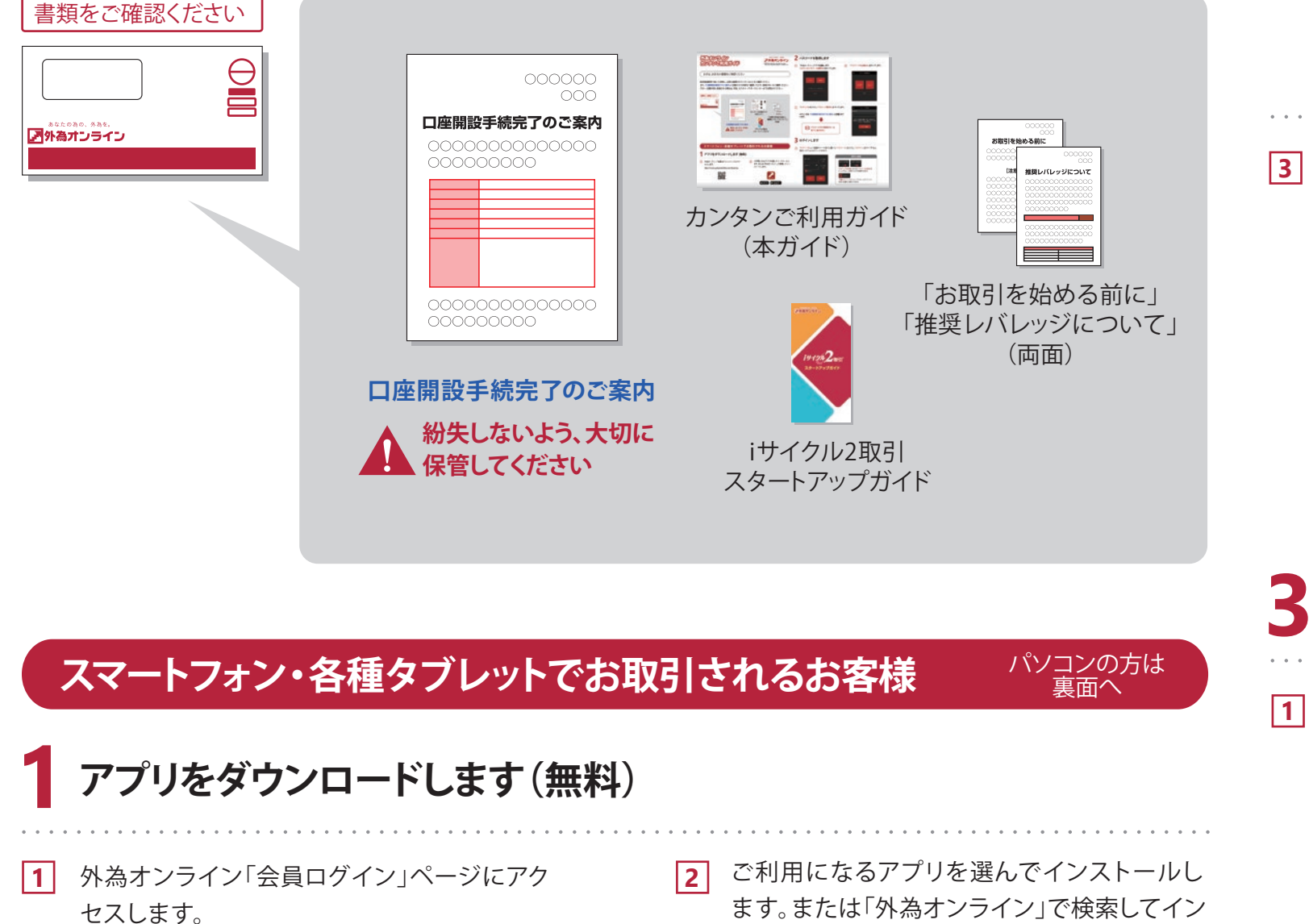

https://www.gaitameonline.com/login.jsp

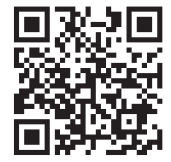

ご利用になるアプリをダウン ロードしてください。

ストールします。

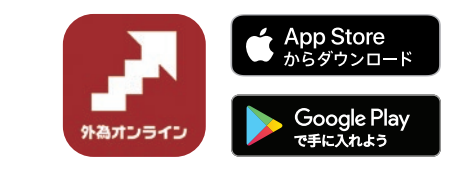

# 2 パスワードを取得します

アプリを起動します。「メニュー」から「ログイン」 1 をタップし、「ログインID・パスワードお問合せ」 をタップします。

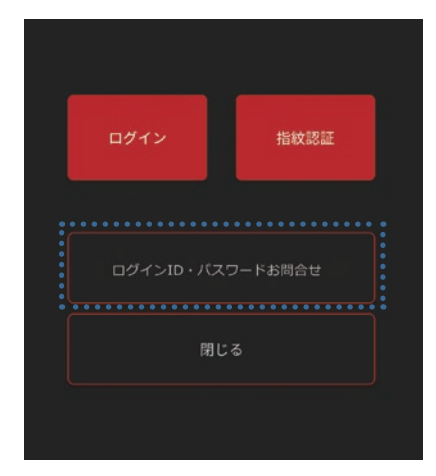

「ログインID」を入力し、「パスワードお問合せ」をタップします。

ログインIDは「口座開設手続き完了のご案内」に記載されて います。

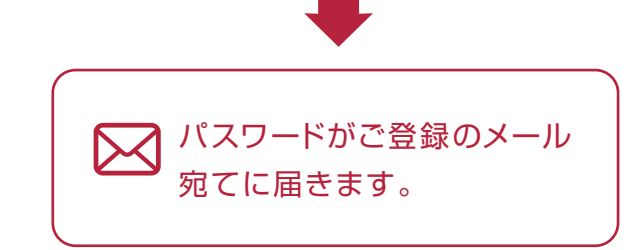

## 3 ログインします

Ⅰ 「メニュー」から「ログイン」をタップし、「ログインID」とご登録のメール宛てに届いた「パスワード」 を入力します。「ログイン」をタップすると、取引システムにログインできます。

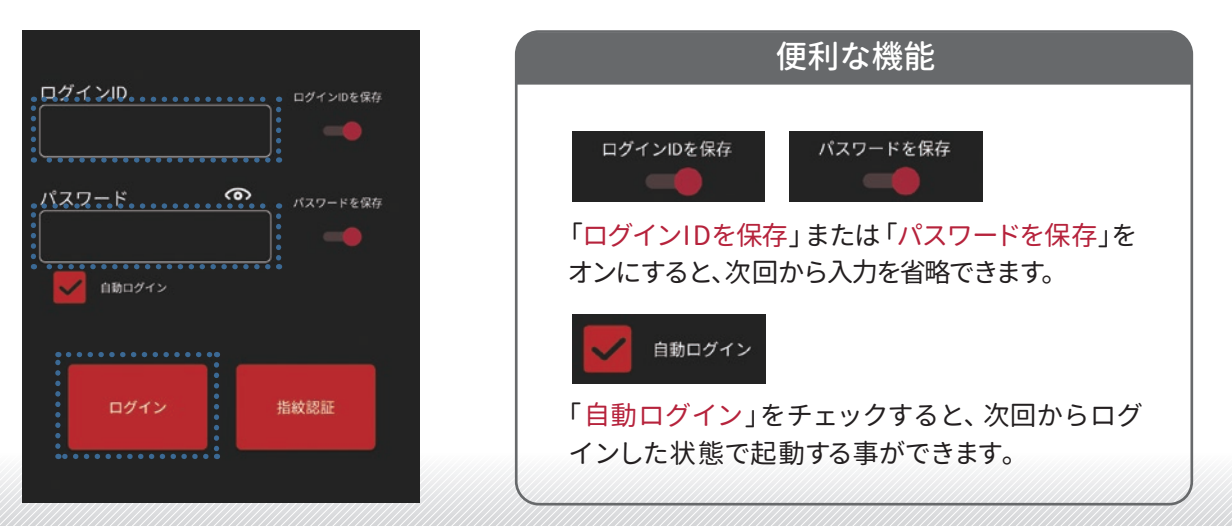

「パスワードをお問合せの方」をタップします。 2

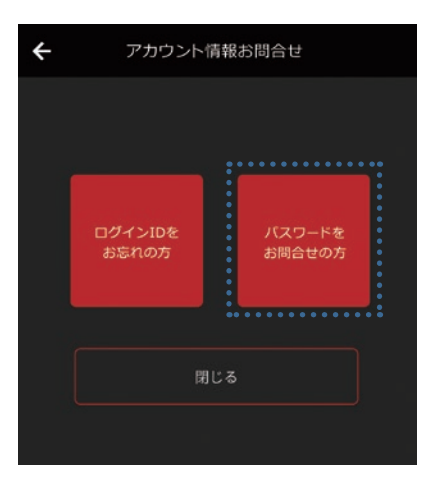

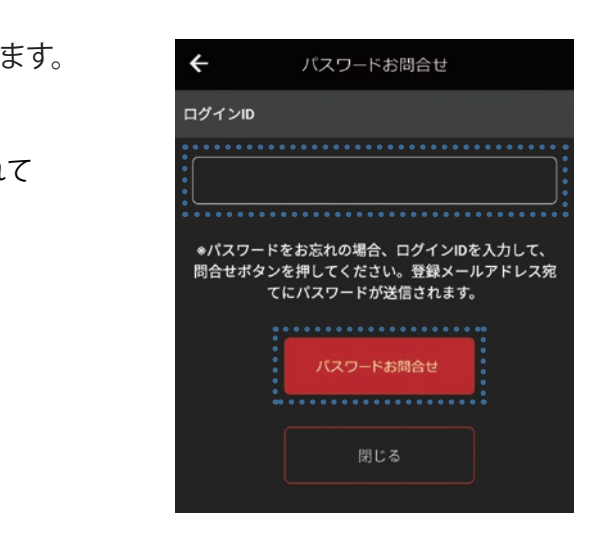

## パソコンでお取引されるお客様

## FX口座へのご入金について

### 外為オンラインのホームページを開きます

下記のURLをブラウザに入力するか、グーグル、ヤフーなどで「外為オンライン」と検索します。

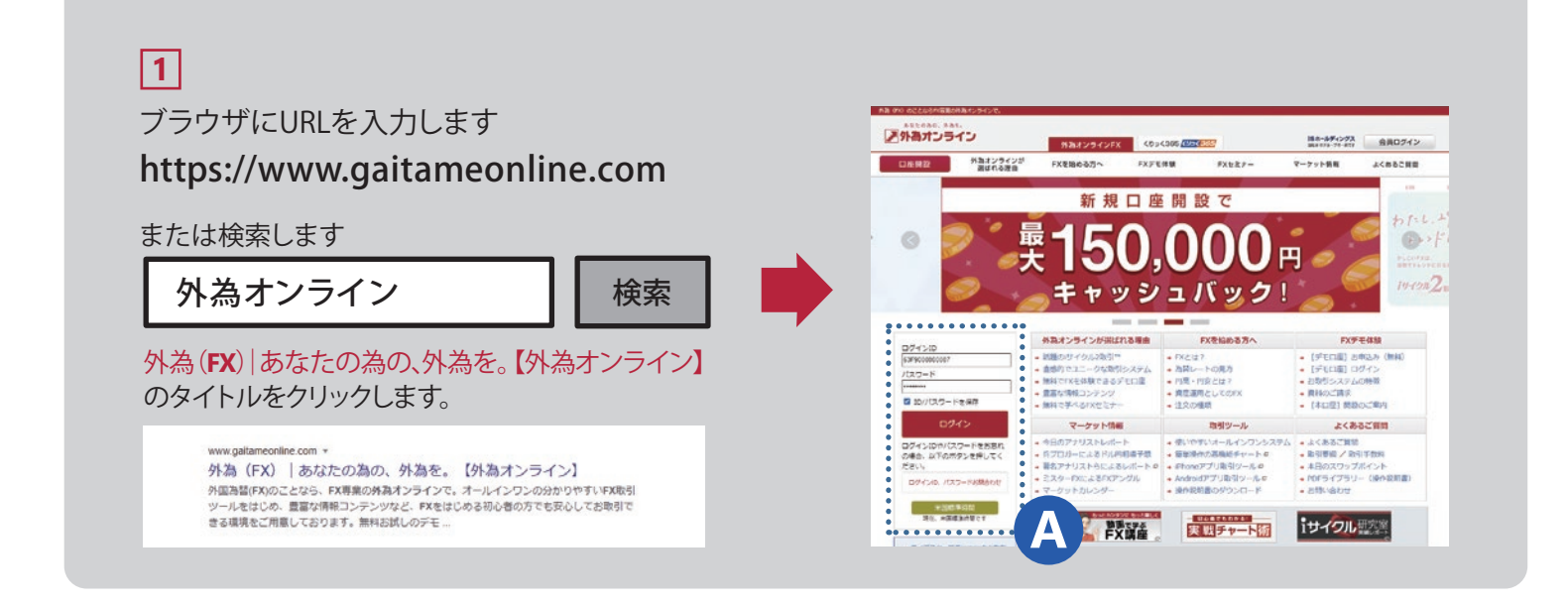

# 2 パスワードを取得し、ログインします

をクリック

1 2 ログインID お問い合わせ: 〇 ログインID ホームページのAより、 「パスワード」を選択 ●パスワード パスワード ログインID 「ログインID・パスワード 「ログインID」を入力 ☑ ID/パスワードを保存 お問合わせ」をクリック 「パスワードお問い合わせ」を -パスワードお問い合わせ ログイン クリック ログインIDやパスワードをお忘れ の場合、以下のボタンを押してく ログインIDは「ロ座開設手続き ださい。 完了のご案内」に記載されてい ログインID、パスワードお問合わせ ます。 3 4 パスワード問い合わせ ログインID 受付結果画面 「ログインID」を入力 図 パスワードがご登録 ログインID:0000000000000 のメール宛てに届きます。 パスワード パスワード問い合わせ受付ました。 「パスワード」を入力 登録されているメールアドレスへ ☑ ID/パスワードを保存 パスワードを送信いたします。 「お問い合わせ画面へ戻る」-ログイン 「ログイン」ボタンをクリック -お問い合わせ画面へ戻る をクリック すると、取引システムにログ 次に「ログイン画面へ戻る」 インできます。

当社FX口座へのご入金は、「クイック入金」と「通常入金(銀行振込)」の2通りがあります。

#### クイック入金の方法

「クイック入金」は、24時間(※)、手数料無料で、当社FX口座にご入金いただける便利な方法です。 当社では、三菱UFJ銀行・みずほ銀行・三井住友銀行・楽天銀行(旧イーバンク銀行)・住信SBIネット銀行・PayPay銀行(旧ジャ パンネット銀行)・ゆうちょ銀行・りそな銀行・埼玉りそな銀行・関西みらい銀行・イオン銀行・セブン銀行の計12行が対応し ております。

クイック入金をご利用の際は、取引システムにログインし、「入出金サービス」 メニュー、または、各アプリの「入出金」メニューにある「クリック入金」を選択 してください。

銀行によっては、事前にインターネットサービスのお申込みが必要な場合 がございます。詳細は各銀行に直接お問合せください。

- ●ご入金は必ずご本人様名義にてお願いいたします。ご本人様以外からのご入金はお断りしております。
- ●操作の途中で画面を閉じてしまうと、正常に反映できない場合がございます。
- ●また、操作に誤りがあった場合や途中で画面を閉じてしまった場合、通信エラーが発生した場合など、ご入金がすぐに反映できない場合がございます。 この場合、個別の確認作業による入金反映となる為、2営業日程度のお時間をいただく場合がございます。あらかじめご了承ください。

#### 通常入金(銀行振込)の方法

全国の金融機関の窓口、ATMから、お客様専用の入金口座へお振込みいただくことで、当社のFX口座へご入金いただけます。 クイック入金をご利用いただけない方は通常入金をご利用ください。振込手数料はお客様のご負担です。

#### お客様専用入金口座の確認方法

「口座開設手続き完了のご案内」をご確認いただくか、取引 システムの「入出金サービス」メニュー、または、各アプリの 「入出金メニュー」をご確認ください。

|   | コ麻開 | 103 | E結 |
|---|-----|-----|----|
|   | 200 | 00  | 20 |
|   |     |     | ~  |
|   |     | ŧ   |    |
|   |     |     |    |
|   | 200 | 00  | 00 |
| _ | 000 | 00  | 20 |

- ●ご入金は必ずご本人様名義にてお願いいたします。ご本人様以外からのご入金はお断りしております。
- ●ご本人様以外からのご入金は、FX口座へ反映ができないことがございます。ご注意ください。
- 通常入金は毎営業日の9時、11時、13時、15時、17時に入金確認を行い、FX口座への反映に約2時間前後のお時間をいただきます。あらかじめご了承ください。
- 当社に複数のFX口座をお持ちの場合、FX口座ごとに入金先が異なりますのでご注意ください。

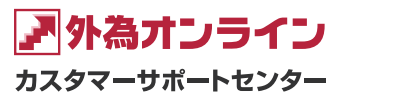

外国為替証拠金取引とは、元本や利益が保証された金融商品ではありません。お取引した通貨にて、相場の変動による価格変動やスワップポイントの変動により、損失が発生する場合 があります。レバレッジ効果では、お客様がお預けになった証拠金以上のお取引が可能となりますが、証拠金以上の損失が発生するおそれもあります。外為オンラインFXでは、個人のお 客様の取引に必要な証拠金は、各通貨のレートにより決定され、お取引額の4%相当となります。証拠金の25倍までのお取引が可能です。(法人のお客様の場合は、当社が算出した通貨 ペアごとの為替リスク想定比率を取引の額に乗じて得た額以上の委託証拠金が必要となります。為替リスク想定比率とは金融商品取引業に関する内閣府令第117条第27項第1号に規 定される定量的計算モデルを用い算出します。)くりっく365の取引に必要な証拠金額は、取引所が定める証拠金基準額で、個人のお客様の場合は、証拠金額の約25倍のお取引が可能 です。(法人のお客様は、証拠金の額がリスクに応じて算定される方式であり、取引所が算定する証拠金基準額及び取引対象である為替の価格に応じて変動しますので、証拠金額のく りっく365取引金額に対する比率は、常に一定ではありません。)取引手数料は、外為オンラインFXでは、取引コースにより1000通貨コースが1ロットあたり片道0円~20円(税込)、1万通 貨コースが1ロットあたり片道0円~200円(税込)となります。くりっく365では1ロットあたり片道0円~3,100円(税込)となります。(詳細は取引要網詳細をご参照ください。)また、本取引 に係る法定帳簿の書面による交付を申し出された場合のみ、書類作成送付手数料(1送付当り2,200円(税込))が必要となります。取引レートの売付価格と買付価格には差額(スプレッ ド)があります。当社は法令上要求される区分管理方法の信託一本化を整備いたしておりますが、区分管理必要額算出日と追加信託期限に時間差があること等から、いかなる状況でも 必ずお客様から預かった証拠金が全額返還されることを保証するものではありません。ロスカット取引は、必ず約束した損失の額で限定するというものではありません。通常、あらかじ め約束した損失の額の水準(以下、「ロスカット水準」といいます。)に達した時点から決済取引の手続きが始まりますので、実際の損失はロスカット水準より大きくなる場合が考えられま す。また、ルール通りにロスカット取引が行われた場合であっても、相場の状況によってはお客様よりお預かりした証拠金以上の損失の額が生じることがあります。お取引の開始にあた り、契約締結前交付書面を熟読の上、十分に仕組みやリスクをご理解いただき、ご自身の判断にて開始していただくようお願いいたします。

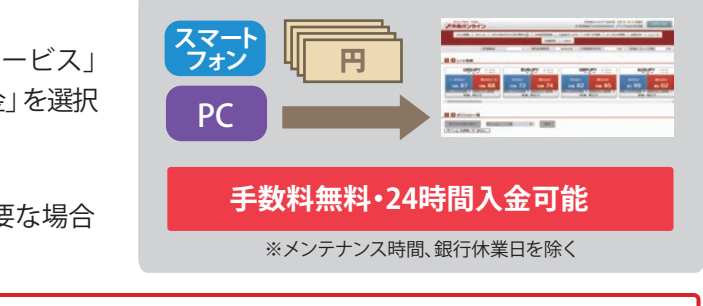

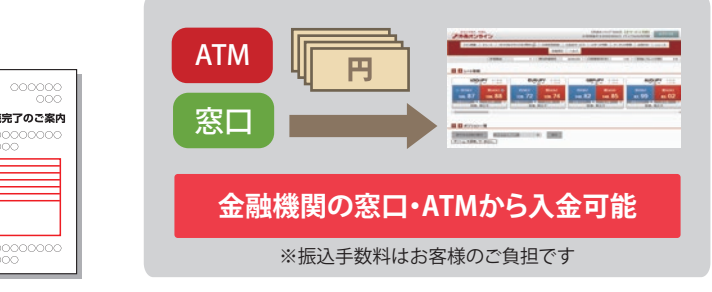

### 0120-465-104 携带·PHSからも利用可

【お問い合わせ時間】午前9:00~午後5:00(土日・年末年始を除く) 【メールアドレス】support@gaitameonline.com